Columns and Rows Properties

الخصائص `Columns` و `Rows` للكائن `Range` في Excel VBA هي من الأدوات القوية للتعامل مع الأعمدة والصفوف داخل نطاق محدد.

:`Columns` خاصية ###

خاصية `Columns` تُستخدم للرجوع إلى الأعمدة داخل نطاق محدد. يمكن استخدامها لتحديد عدد الأعمدة في النطاق، تغيير خصائصها، أو حتى لتنفيذ عمليات على كل عمود في النطاق.

#### مثال على استخدام خاصية "Columns': Sub ExampleColumns() Dim rng As Range Set rng = ThisWorkbook.Sheets("Sheet1").Range("A1:C3") MsgBox "Number of columns in the range: " & rng.Columns.Count

End Sub

في هذا المثال، يعرض الكود عدد الأعمدة في النطاقA1:C3 ، والذي سيكون 3.

:`Rows` خاصية ###

بالمقابل، خاصية `Rows` تُستخدم للرجوع إلى الصفوف داخل نطاق محدد. يمكن استخدامها لمعرفة عدد الصفوف في النطاق، تعديل خصائصها، أو تطبيق عمليات على كل صف في النطاق.

: Rows` مثال على استخدام خاصية ####

```
Sub ExampleRows()
```

Dim rng As Range

Set rng = ThisWorkbook.Sheets("Sheet1").Range("A1:C3")

MsgBox "Number of rows in the range: " & rng.Rows.Count End Sub

في هذا المثال، الكود يعرض عدد الصفوف في النطاقA1:C3 ، والذي سيكون 3.

:استخدامات إضافية ###

يمكنك استخدام `Columns` و `Rows` للتعامل مع الأعمدة والصفوف بشكل فردي. على سبيل المثال، يمكنك تغيير عرض عمود معين أو ارتفاع صف معين.

```
:مثال على تغيير الخصائص ####
```

Sub ModifyColumnWidthAndRowHeight() Dim rng As Range Set rng = ThisWorkbook.Sheets("Sheet1").Range("A1:C3") rng.Columns.ColumnWidth = 20 rng.Rows.RowHeight = 15 End Sub

في هذا المثال، الكود يغير عرض كل الأعمدة في النطاق إلى 20 وارتفاع كل الصفوف إلى 15.

تُستخدم خصائص `Columns` و `Rows` بشكل واسع في التنسيق والتحكم في تخطيط ورقة العمل من خلال VBA.

## value propertiey

خاصية <u>value</u> هي خاصية أساسية لكائن النطاق في Excel VBA يمكن استخدامها للحصول على قيمة خلية أو لتعيين قيمة الخلية إلى قيمة جديدة اي انها تستخدم للقراءة والكتابة . فيما يلي مثال على كيفية استخدام خاصية <u>value</u> للحصول على قيمة خلية: تقوم هذه التعليمة البرمجية بتعيين متغير myCell إلى النطاق A1 ثم يعرض مربع رسالة بقيمة تلك الخلية.

Dim myCell As Range Set myCell = Range("A1") MsgBox myCell.Value

فيما يلي مثال على كيفية استخدام خاصية <u>value</u> لتعيين قيمة خلية:

يقوم هذا الرمز بتعيين متغير myCell إلى النطاق A1 ثم يقوم بتعيين قيمة تلك الخلية إلى السلسلة "مرحبا ، العالم!".

Dim myCell As Range Set myCell = Range("A1") myCell.Value = "Hello, world!"

> من المهم ملاحظة أن خاصية القيمة هي الخاصية الافتراضية لكائن النطاق ، مما يعني أنه يمكنك حذفها عند قراءة قيمة الخلية أو كتابتها. على سبيل المثال، السطران التاليان من التعليمات البرمجية متكافئان:

Range("A1").Value = "Hello, world!" Range("A1") = "Hello, world!"

## address propertiey

الخاصية <u>address</u> هي خاصية للقراءة فقط لكائن النطاق في Excel VBA و هي إحدى الخصائص المهمة للكائن .`Range` هذه الخاصية تُستخدم للحصول على العنوان كنص (String)لنطاق محدد (Range) في ورقة العمل.

###كيف تعمل خاصية: `Address`

عندما تستخدم خاصية `Address` مع كائن `Range`، فإنها تُرجع العنوان المرجعي للخلية أو مجموعة الخلايا في صيغة نصية. على سبيل المثال، إذا كان لديك نطاق يشمل الخلايا من A1 إلى B2، فإن خاصية `Address` ستُرجع النص "A\$1:\$B\$2\$".

فيما يلى مثال على كيفية استخدام خاصية العنوان للحصول على عنوان خلية:

Dim myCell As Range Set myCell = Range("A1") MsgBox myCell.Address

> تقوم هذه التعليمة البرمجية بتعيين متغير myCell إلى النطاق A1 ثم تعرض مربع رسالة بعنوان تلك الخلية بالتنسيق الافتراضي.

> > ### مثال على استخدام خاصية `Address`:

Sub ExampleAddress()

Dim rng As Range

Set rng = ThisWorkbook.Sheets("Sheet1").Range("A1:B2")

MsgBox rng.Address

**End Sub** 

في هذا المثال، الكود يُنشئ متغير `rng` ككائن `Range` ويُعين إليه النطاق من A1 إلى B2 في ورقة تُسمى "Sheet1". ثم يستخدم `MsgBox` لعرض عنوان هذا النطاق.

### الخيارات المتاحة في خاصية `Address`:

خاصية `Address` تأتي مع بعض الوسائط الاختيارية التي تسمح بتخصيص الطريقة التي يتم بها إرجاع العنوان. تشمل هذه:

- \*\*RowAbsolute و ColumnAbsolute:\*\* يُحددان إذا ما كان يجب إدراج العلامة `\$` للدلالة على المراجع المطلقة للصفوف والأعمدة.

- \*\*ReferenceStyle:\*\* يُحدد نمط المرجع، إما A1 أو R1C1.

- \*\*External: \*\* يُحدد ما إذاكان يجب تضمين اسم الكتاب واسم ورقة العمل في العنوان.

- \*\*RelativeTo:\*\* يُستخدم لتحديد نطاق مرجعي نسبي.

### مثال على استخدام الخيارات:

Sub ExampleAddressOptions()

Dim rng As Range

Set rng = ThisWorkbook.Sheets("Sheet1").Range("A1:B2")

MsgBox rng.Address(RowAbsolute:=False, ColumnAbsolute:=False, ReferenceStyle:=xlA1, External:=True)

**End Sub** 

في هذا المثال، `RowAbsolute` و `ColumnAbsolute` مضبوطان على `False` لإرجاع عنوان بدون العلامة `\$` (أي مرجع نسبي)، و`External` مضبوط على `True` لإظهار اسم الكتاب وورقة العمل في العنوان.خاصية `Address` مفيدة جدًا عندما تحتاج إلى العمل مع العناوين كنصوص داخل الكود البرمجي الخاص بك في VBA.

## row/ column propertiey

:`Row` خاصية ###

خاصية `Row` تُستخدم لتحديد رقم الصف الذي يقع في نطاق (`Range`) معين. هذه الخاصية مفيدة لتحديد موقع الخلية في الورقة.

: Row` مثال على استخدام خاصية ####

Sub ExampleRow()

Dim rng As Range

Set rng = ThisWorkbook.Sheets("Sheet1").Range("B3")

MsgBox "The row number of the range is: " & rng.Row

**End Sub** 

```
في هذا المثال، الكود يحدد نطاقًا يتألف من خلية واحدة(B3) ، ومن ثم يستخدم `MsgBox`
لعرض رقم الصف الذي تقع فيه هذه الخلية.
```

:`Column`: خاصية ###

خاصية `Column` تُستخدم لتحديد رقم العمود الذي يقع في نطاق (`Range`) معين. مثل خاصية`Row` ، هي مفيدة لمعرفة موقع الخلية في الورقة.

: `Column` مثال على استخدام خاصية ####

```
Sub ExampleColumn()
```

Dim rng As Range

Set rng = ThisWorkbook.Sheets("Sheet1").Range("C4")

MsgBox "The column number of the range is: " & rng.Column

**End Sub** 

```
في هذا المثال، يستخدم الكود نطاقًا يتألف من خلية واحدة (C4) ويستخدم `MsgBox`
لعرض رقم العمود لهذه الخلية.
```

```
:استخدامات متقدمة ###
```

يمكن استخدامهما مع نطاقات تحتوي على أكثر من `Column` و `Row` كلا الخاصيتين رقم الصف الأول في النطاق، وستُرجع `Row` خلية واحدة. في هذه الحالة، ستُرجع Column` رقم العمود الأول في النطاق.

:مثال ####

Sub ExampleMultipleCells()

Dim rng As Range

Set rng = ThisWorkbook.Sheets("Sheet1").Range("B3:D5")

MsgBox "The range starts at row: " & rng.Row & " and column: " & rng.Column

End Sub

في هذا المثال، يشير النطاق إلى مجموعة من الخلايا من B3 إلى .D5 ستكون النتيجة أن `rng.Row`ستُرجع 3 (الصف الأول في النطاق) و `rng.Column` ستُرجع 2) لأن B هو العمود الثاني.(

تُستخدم هذه الخصائص بشكل شائع في البرمجة مع VBA لتحديد مواقع الخلايا والتنقل في ورقة العمل بشكل ديناميكي.

# entire Column/entire Row

###خاصية:`EntireColumn

خاصية `EntireColumn` تُستخدم للحصول على كامل العمود أو الأعمدة التي يشملها نطاق (`Range`) محدد. عند استخدام هذه الخاصية مع نطاق معين، فإنها تُرجع كافة الخلايا في العمود أو الأعمدة التي يشملها هذا النطاق، من الصف الأول حتى الصف الأخير في ورقة العمل.

####مثال على استخدام: `EntireColumn`

Sub ExampleEntireColumn()

Dim rng As Range

Set rng = ThisWorkbook.Sheets("Sheet1").Range("B3:C7")

ليناسب المحتويات C و B يُعدل عرض العمودين ' rng.EntireColumn.AutoFit

**End Sub** 

في هذا المثال، الكود يأخذ نطاق يمتد من B3 إلىC7 ، ثم يستخدم `EntireColumn` لتطبيق `AutoFit` على الأعمدة B و C كاملةً، مما يؤدي إلى تعديل عرض هذين العمودين ليناسب المحتويات.

\*##خاصية:`EntireRow

خاصية `EntireRow` تُستخدم للحصول على كامل الصف أو الصفوف الذي يشمله نطاق (`Range`)محدد. مشابهة لـ'EntireColumn` ، عند استخدام هذه الخاصية مع نطاق محدد، فإنها تُرجع جميع الخلايا في الصف أو الصفوف الذي يشمله النطاق، من العمود الأول حتى العمود الأخير في ورقة العمل.

####مثال على استخدام: `EntireRow`

Sub ExampleEntireRow()

Dim rng As Range

Set rng = ThisWorkbook.Sheets("Sheet1").Range("B3:D3")

```
يُعدل ارتفاع الصف 3 ليناسب المحتويات ' rng.EntireRow.AutoFit
```

End Sub

في هذا المثال، يأخذ الكود نطاقًا يمتد من B3 إلىD3 ، ثم يستخدم `EntireRow` لتطبيق `AutoFit`على الصف الثالث كاملاً، مما يؤدي إلى تعديل ارتفاع هذا الصف ليناسب المحتويات.

###الاستخدامات الشائعة:

\*\* -تنسيق كامل الصفوف أو الأعمدة: \*\* مثل تغيير اللون، ضبط الارتفاع أو العرض،

تطبيق التنسيقات الشرطية، وغيرها.

\*\* -إخفاء أو إظهار الصفوف أو الأعمدة: \* \* يمكنك استخدام = EntireRow.Hidden` `Trueأو `EntireColumn.Hidden = True` لإخفاء صفوف أو أعمدة كاملة.

\*\* -تطبيق الصيغ أو العمليات على كامل الصف أو العمود: \*\* مثل إدخال نفس الصيغة في جميع خلايا الصف أو العمود.

###مثال على إخفاء عمود:

Sub HideEntireColumn()

Dim rng As Range

Set rng = ThisWorkbook.Sheets("Sheet1").Range("C1")

C يُخفى العمود ' rng.EntireColumn.Hidden = True

End Sub

وبالمثل، يمكنك استخدام `EntireRow.Hidden = True` لإخفاء صف كامل.

###الأهمية:

خصائص `EntireColumn` و `EntireRow` مهمة لأنها تتيح التحكم في ورقة العمل على مستوى الصفوف والأعمدة بأكملها، بدلاً من التعامل مع خلايا فردية أو نطاقات محددة فقط. هذا يجعلها أدوات قوية للتنسيق والتحكم في تخطيط البيانات في ورقة العمل. خاصيتي `Columns` و `EntireColumn` في Excel VBA تبدوان متشابهتان ولكن لكل منهما استخدام مختلف. دعونا نلقى نظرة على الفروقات الرئيسية بينهما:

###خاصية: Columns`

1\*\* .التركيز على النطاق المحدد: \*\* عند استخدام خاصية `Columns` مع نطاق (Range) مع نطاق (Range) معين، فإنها تُركز فقط على الأعمدة ضمن هذا النطاق المحدد .

2\*\* .التعديلات تطبق على جزء من العمود: \*\* أي تغييرات تُجرى على النطاق باستخدام خاصية `Columns` ستؤثر فقط على الجزء المحدد من العمود أو الأعمدة، وليس العمود بأكمله.

\*\*\* .مثال\*\*:

Sub ExampleColumns()

Dim rng As Range

Set rng = ThisWorkbook.Sheets("Sheet1").Range("B2:C5")

لكن فقط للصفوف من 2 إلى 5 C و B يُعدل عرض الأعمدة ' rng.Columns.AutoFit

End Sub

### خاصية `EntireColumn`:

1\*\* .تأثير على العمود كاملاً:\*\* عند استخدام خاصية `EntireColumn` ، فإنها تُؤثر على كامل العمود أو الأعمدة التي تشملها الخلايا في النطاق. هذا يعني أن أي تغيير تُجريه سيطبق على العمود بأكمله من الأعلى للأسفل في ورقة العمل.

2\*\* .تطبيقات واسعة: \*\* يمكن استخدام `EntireColumn` لإجراء تغييرات شاملة مثل تغيير عرض العمود، إخفاء أو إظهار العمود بأكمله، تطبيق التنسيقات، وغيرها. \*\*:مثال\*\* 3.

Sub ExampleEntireColumn()

Dim rng As Range

Set rng = ThisWorkbook.Sheets("Sheet1").Range("B2:C5")

بأكملهما C و B يُعدل عرض الأعمدة ' C و C يعدل عرض الأعمدة ' rng.EntireColumn.AutoFit

**End Sub** 

###الفرق الرئيسي:

Columns` - يركز على الأجزاء المحددة من الأعمدة ضمن نطاق معين.

`EntireColumn` - يؤثر على العمود بأكمله، بغض النظر عن حدود النطاق المحدد.

على سبيل المثال، إذا قمت بتحديد نطاق من الصف 2 إلى الصف 5 في العمود B باستخدام ,`Columns` وأجريت تغييرًا ما، فإن هذا التغيير سيطبق فقط على الخلايا في الأعمدة من B2 إلى .B5 ولكن، إذا استخدمت `EntireColumn` مع نفس النطاق، فإن أي تغيير تقوم به سيطبق على كامل العمود B من الأعلى للأسفل في الورقة.

###الاستخدام العملى:

\*\* -استخدم `Columns` عندما تحتاج إلى التعامل مع أجزاء محددة من عمود أو أعمدة في نطاق.\*\* على سبيل المثال، قد ترغب في تغيير التنسيق أو البيانات فقط في قسم معين من العمود.

- \*\*استخدم `EntireColumn` عندما تريد التأثير على العمود بأكمله. \*\* هذا مفيد عندما ترغب في إجراء تغييرات على مستوى العمود بأكمله مثل تعديل العرض، تطبيق التنسيقات الشرطية، أو حتى إخفاء أو إظهار العمود كله.

#### count propertiey

في Excel VBA ، الخاصية Count هي خاصية للقراءة فقط لكائن النطاق الذي يرجع عدد الخلايا في النطاق.

فيما يلي مثال يوضح كيفية استخدام العدد :property

Dim myRange As Range Set myRange = Range("A1:B3") MsgBox myRange.Count

في هذا المثال، يتم إنشاء كائن نطاق جديد يسمى myRange للإشارة إلى النطاق A1:B3. ثم يتم استخدام الدالة MsgBox لعرض عدد الخلايا في النطاق ، وهو 6.

لاحظ أن الخاصية Count تحسب جميع الخلايا الموجودة في النطاق، بما في ذلك الخلايا الفارغة. إذا كنت تريد حساب الخلايا غير الفارغة فقط في نطاق ، فيمكنك استخدام الدالة CountA بدلا من ذلك. وبالمثل ، إذا كنت تريد حساب الخلايا التي تحتوي على قيم رقمية فقط ، فيمكنك استخدام الدالة Count.

# font propertiey

في Excel VBA ، تعد خاصية font خاصية كائن النطاق الذي يمثل خط النص في خلية أو نطاق خلايا. خاصية الخط هي كائن يحتوي على العديد من الخصائص الفرعية، مثل غامق ومائل والاسم والحجم واللون وغيرها، والتي يمكنك استخدامها لتعيين سمات خط معينة أو استردادها.

فيما يلي مثال يوضح كيفية استخدام خاصية الخط لتعيين حجم الخط ولونه في خلية:

Dim myCell As Range Set myCell = Range("A1")

myCell.Font.Size = 12 myCell.Font.Color = RGB(255, 0, 0)

في هذا المثال، يتم إنشاء كائن نطاق جديد يسمى myCell للإشارة إلى الخلية A1. ثم يتم استخدام خاصية الخط لتعيين حجم الخط إلى 12 نقطة ولون الخط إلى اللون الأحمر. لاحظ أنه يمكن استخدام خاصية الخط لتعيين أو استرداد أي سمة خط متوفرة في Excel، بما في ذلك ميزات أكثر تقدما مثل التسطير والمنخفض والخط المرتفع. يمكنك أيضا استخدام خاصية الخط مع خصائص أخرى، مثل الخاصية الداخلية، لإنشاء خلايا ونطاقات منسقة بشكل غني.

## text propertiey

في Excel VBA ، الخاصية Text هي خاصية للقراءة فقط لكائن النطاق الذي يرجع القيمة النصية لخلية أو نطاق من الخلايا كسلسلة نصية .

فيما يلي مثال يوضح كيفية استخدام property: text

Dim myCell As Range Set myCell = Range("A1")

MsgBox myCell.Text

في هذا المثال، يتم إنشاء كائن نطاق جديد يسمى myCell للإشارة إلى الخلية A1. ثم يتم استخدام وظيفة MsgBox لعرض القيمة النصية للخلية ، والتي يمكن أن تكون أي سلسلة من الأحرف.

لاحظ أن الخاصية Text ترجع قيمة النص المنسق للخلية أو النطاق، بما في ذلك أي أحرف خاصة، مثل رموز العملات وفواصل الآلاف والنقاط العشرية. إذا كنت تريد استرداد القيمة الأولية لخلية أو نطاق، يمكنك استخدام خاصية vaue بدلاً من ذلك. بالإضافة إلى ذلك، إذا كنت تريد تعديل القيمة النصية لخلية أو نطاق، يمكنك استخدام خاصية value أو خاصية text، وفقا لاحتياجاتك.

border propertiey

في Excel VBA ، تعد خاصية borderخاصية كائن النطاق الذي يمثل حدود خلية أو نطاق خلايا. الخاصية Border هي كائن يحتوي على العديد من الخصائص الفرعية، مثل LineStyle واللون وغيرها، والتي يمكنك استخدامها لتعيين سمات حدود معينة أو استردادها.

فيما يلي مثال يوضح كيفية استخدام خاصية الحدود لتعيين نمط الحدود ولون الخلية:

Dim myCell As Range

Set myCell = Range("A1")

myCell.Border.LineStyle = xlContinuous myCell.Border.Weight = xlThin myCell.Border.Color = RGB(0, 0, 255)

> في هذا المثال، يتم إنشاء كائن نطاق جديد يسمى myCell للإشارة إلى الخلية A1. ثم يتم استخدام خاصية الحدود لضبط نمط الحدود إلى مستمر، ووزن الحدود إلى رفيع، ولون الحدود إلى اللون الأزرق.

لاحظ أنه يمكن استخدام خاصية الحدود لتعيين أو استرداد أي سمة حدود متوفرة في Excel، بما في ذلك ميزات أكثر تقدما مثل الحدود القطرية ونسق الحدود. يمكنك أيضا استخدام خاصية الحدود مع خصائص أخرى، مثل الخاصية الداخلية، لإنشاء خلايا ونطاقات منسقة بشكل غني بحدود مخصصة.

interior propertiey

في Excel VBA ، الخاصية interior هي خاصية كائن النطاق الذي يمثل الجزء الداخلي لخلية أو نطاق من الخلايا. الخاصية الداخلية هي كائن يحتوي على العديد من الخصائص الفرعية، مثل اللون والنمط ولون النمط وغيرها، والتي يمكنك استخدامها لتعيين سمات داخلية معينة أو استردادها.

فيما يلي مثال يوضح كيفية استخدام الخاصية الداخلية لتعيين لون الخلفية ونمط الخلية:

Dim myCell As Range Set myCell = Range("A1")

myCell.Interior.Color = RGB(255, 255, 0) myCell.Interior.Pattern = xlSolid

> في هذا المثال، يتم إنشاء كائن نطاق جديد يسمى myCell للإشارة إلى الخلية A1. ثم يتم استخدام الخاصية الداخلية لتعيين لون الخلفية إلى الأصفر والنمط إلى solid.

> لاحظ أنه يمكن استخدام الخاصية الداخلية لتعيين أو استرداد أي سمة داخلية متوفرة في Excel، بما في ذلك ميزات أكثر تقدما مثل تعبئات التدرج وأنماط النسيج. يمكنك أيضا

استخدام خاصية " interior " مع خصائص أخرى، مثل خاصية "font" وخاصية " borderلإنشاء خلايا ونطاقات منسقة بشكل غني مع تصميمات داخلية مخصصة.

في شريط شريط المربط المربع الحوال إلى الخاصية interiorمن خلال مربع الحوار "تنسيق الخلاياً" ، والذي يمكن فتحه عن طريق تحديد الخلية أو نطاق الخلايا الذي تريد تنسيقه ، ثم النقر بزر الماوس الأيمن وتحديد "تنسيق الخلايا" أو بالضغط على 1 + Ctrl على لوحة المفاتيح.

في مربع الحوار "تنسيق الخلايا" ، يمكنك الانتقال إلى علامة التبويب "تعبئة" للوصول إلى الخاصية الداخلية. هنا ، يمكنك تعيين لون الخلفية ونمط النمط ولون النمط للخلايا المحددة باستخدام خيارات متنوعة مثل التعبئة الصلبة والتعبئة المتدرجة وتعبئة النمط.

تتوافق الخصائص الفرعية للكائن interiorفي Excel VBA مع الخيارات المتاحة في مربع الحوار "تنسيق الخلايا" لتعيين لون الخلفية ونمط النمط ولون النمط لخلية أو نطاق من الخلايا.

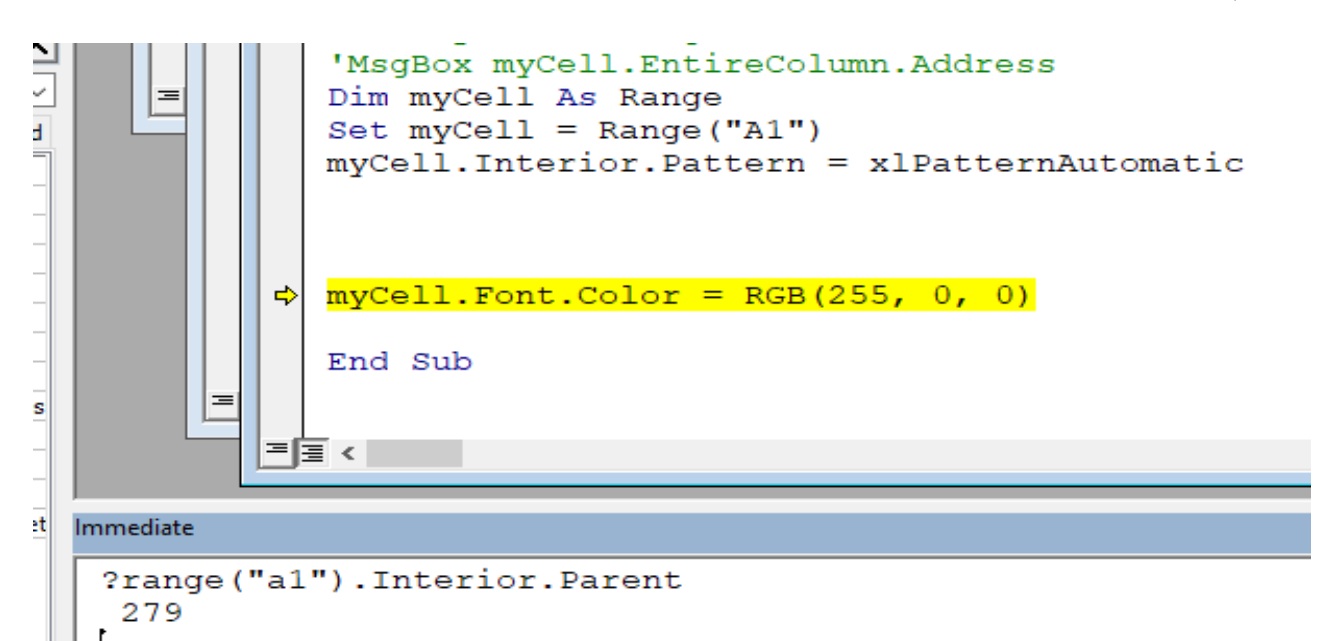

## numberformat property

في Excel VBA ، تعد الخاصية NumberFormat خاصية كائن النطاق الذي يمثل تنسيق خلية أو نطاق خلايا. الخاصية NumberFormat هي قيمة سلسلة تحدد كيفية عرض الخلية أو النطاق لقيمتها. https://www.facebook.com/Visual.Basic.Applications.Excel/

formula property

في Excel VBA ، تعد خاصية formula خاصية لكائن النطاق الذي يمثل formula في خلية أو نطاق خلايا. الخاصية formulaهي قيمة سلسلة تحدد الصيغة التي يجب استخدامها لحساب قيمة الخلية أو النطاق.

فيما يلي مثال يوضح كيفية استخدام خاصية الصيغة لتعيين صيغة في خلية تجمع قيم خليتين أخريين:

Dim myCell As Range Set myCell = Range("C1")

myCell.Formula = "=A1+B1"

في هذا المثال، يتم إنشاء كائن نطاق جديد يسمى myCell للإشارة إلى الخلية C1. ثم يتم استخدام خاصية formula لتعيين صيغة الخلية لإضافة قيم الخليتين A1 و B1.

لاحظ أنه يمكن استخدام الخاصية صيغة لتعيين أي صيغة متوفرة في Excel، بما في ذلك الصيغ الأكثر تقدما مثل صيغ الصفيف والصيغ التي تشير إلى أوراق عمل أو مصنفات أخرى. يمكنك أيضا استخدام خاصية الصيغة مع خصائص أخرى.

يمكنك استخدام الخاصية FormulaR1C1 بدلا من formulaإذا كنت تفضل تعيين الصيغ باستخدام نمط مرجع R1C1 بدلا من نمط المرجع A1..

### 1. استخدام الخاصية `FormulaR1C1`:

- \*\*أنماط المراجع في Excel:\*\* هناك نوعان من أنماط المراجع للخلايا في Excel - نمط A1 ونمط R1C1. - \*\*نمط A1:\*\* يستخدم الأحرف للإشارة إلى الأعمدة (مثل A, B, C, ...) والأرقام للإشارة إلى الصفوف (مثل 1, 2, 3, ...). مثلاً، "A1" تشير إلى الخلية في العمود A والصف 1. - \*\*نمط R1C1:\*\* يستخدم الأرقام لكل من الأعمدة والصفوف. "R1C1" تعني الصف 1 والعمود 1. هذا النمط يكون مفيدًا للبرمجة حيث يمكن أن يسهل حساب المواقع النسبية للخلايا.

- \*\*استخدام `FormulaR1C1`:\*\* يمكنك استخدام هذه الخاصية لإدخال صيغ في الخلايا باستخدام نمط المرجع R1C1، وهو مفيد في سيناريوهات معينة، خاصة عند العمل مع المواقع النسبية للخلايا.

### 2. تضمين حرف علامة اقتباس في سلسلة صيغة:

- في VBA، إذا كنت بحاجة إلى تضمين علامات اقتباس داخل نص تود إدراجه كجزء من صيغة، عليك مضاعفة علامات الاقتباس.

- \*\*مثال:\*\* لإدراج النص `"hello world"` في صيغة، تكتبها ك `"="" hello " """` في الكود.

- هذا لأن علامة الاقتباس الواحدة تُستخدم لتعيين بداية ونهاية النص في VBA، وعليك استخدام علامتي اقتباس للإشارة إلى علامة اقتباس فعلية داخل النص.

### 3. الرجوع إلى نطاق في ورقة عمل أو مصنف مختلف:

- يمكنك استخدام مراجع خارجية في الصيغ للإشارة إلى خلايا في أوراق عمل أو مصنفات أخرى.

- \*\*مثال:\*\* للرجوع إلى نطاق يسمى `MyRange` في ورقة عمل تسمى `Sheet2` في مصنف يسمى `MyWorkbook.xlsx`، تستخدم الصيغة:

= SUM([MyWorkbook.xlsx]Sheet2!MyRange) - هذا النوع من الإشارة يكون مفيدًا عندما تحتاج إلى تلخيص أو تحليل البيانات من مصادر متعددة. تقدم هذه الأساليب مرونة كبيرة في كتابة الصيغ وادارة البيانات في Excel باستخدام VBA، سواء كنت تستخدم المراجع النسبية أو المطلقة، أو تتعامل مع البيانات الموجودة في مواقع متعددة.

hasformula property

الخاصية HasFormula لكائن النطاق هي خاصية منطقية تشير إلى ما إذاكان النطاق يحتوي على formula. إذاكان النطاق يحتوي على formula، ترجع الخاصية True; إذاكان النطاق لا يحتوي على formula، فإنه يرجع False.

يمكنك استخدام خاصية HasFormula في العبارات الشرطية أو الحلقات للتحقق مما إذا كان النطاق يحتوي على صيغة. على سبيل المثال، تتحقق التعليمة البرمجية التالية مما إذا كانت كل خلية في النطاق A1:B10 تحتوي على صيغة، وإذا كانت تحتوي على صيغة، فإنها تغير لون الخط إلى اللون الأحمر:

Dim cell As Range For Each cell In Range("A1:B10") If cell.HasFormula Then cell.Font.Color = Red End If Next cell

في هذه التعليمة البرمجية، تتكرر الحلقة عبر كل خلية في النطاق A1:B10، وتتحقق عبارة If مما إذا كانت الخلية تحتوي على صيغة باستخدام الخاصية HasFormula. إذا كانت الخلية تحتوي على صيغة، فإنها تغير لون الخط إلى اللون الأحمر باستخدام خاصية Font.Color. إذا كانت الخلية لا تحتوي على صيغة، يتم تخطي العبارة If وتنتقل الحلقة إلى الخلية التالية.

Property IndentLevel

يتم استخدام خاصية IndentLevel لكائن النطاق في Excel VBA لتعيين مستوى المسافة البادئة لمحتويات الخلية أو الحصول عليه. مستوى المسافة البادئة هو عدد المرات التي يتم فيها وضع مسافة بادئة لمحتويات الخلية من الحد الأيسر للخلية. الخاصية IndentLevel هي خاصية قراءة/كتابة، مما يعني أنه يمكنك استخدامها لتعيين مستوى المسافة البادئة للنطاق والحصول عليه. لتعيين مستوى المسافة البادئة، يمكنك تعيين قيمة بين 0 و15 إلى خاصية IndentLevel لنطاق. على سبيل المثال:

Range("A1").IndentLevel = 2

تقوم هذه التعليمة البرمجية بتعيين مستوى المسافة البادئة للخلية A1 إلى 2 ، مما يعني أنه سيتم وضع مسافة بادئة لمحتويات الخلية على مستويين من الحد الأيسر للخلية.

للحصول على مستوى المسافة البادئة لنطاق ، يمكنك ببساطة قراءة قيمة خاصية IndentLevel. على سبيل المثال:

Dim myIndentLevel As Integer myIndentLevel = Range("A1").IndentLevel

يقرأ هذا الرمز مستوى المسافة البادئة للخلية A1 ويخزنها في متغير myIndentLevel.

يمكن أن تكون الخاصية IndentLevel مفيدة عند تنسيق ورقة عمل أو إنشاء تقرير في Excel VBA. من خلال ضبط مستوى المسافة البادئة لمحتويات الخلية ، يمكنك إنشاء بنية هرمية تسهل قراءة البيانات وفهمها.

**Property Left** 

يتم استخدام الخاصية اليسرى لكائن النطاق في Excel VBA للحصول على المسافة بين الحافة اليسرى للنطاق والحافة اليسرى لورقة العمل. يتم قياس هذه الخاصية بالنقاط ، حيث نقطة واحدة تساوي 72/1 بوصة.وهى خاصية للقراءة فقط

خاصية `Left` تُعطي الموقع الأفقي للحافة اليسرى لنطاق محدد(`Range`) ، .القيمة التي تُرجعها خاصية `Left` هي مسافة الحافة اليسرى للنطاق من حافة الشاشة أو النافذة (أو من الحافة اليسرى لورقة العمل، اعتمادًا على إعدادات العرض).

هذا يعني أن القيمة تشير إلى الموضع الأفقي لبداية النطاق بالنسبة للورقة ككل.

####كيفية استخدامها:

Sub ExampleRangeLeft()

Dim rng As Range

Set rng = ThisWorkbook.Sheets("Sheet1").Range("B2")

MsgBox "The left position of the range is: " & rng.Left

**End Sub** 

في هذا المثال، يقوم الكود بالحصول على الموقع الأفقي للحافة اليسرى للخلية B2 ويعرضه في رسالة.

###استخدامات: Left`

1\*\* .تحديد الموقع: \*\* يمكن استخدام `Left` لتحديد موقع نطاق معين بالنسبة لجوانب الورقة. هذا قد يكون مفيدًا في سياقات مثل وضع الأشكال أو الأدوات الأخرى بدقة في واجهة المستخدم.

2\*\* .التنسيق المخصص:\*\* في بعض الحالات، قد ترغب في استخدام الموقع الأفقي لنطاق كجزء من منطق التنسيق المخصص أو تحليلات البيانات

###الأهمية:

-يمكن أن تكون خاصية `Left` مفيدة في مواقف محددة، خاصة عندما تحتاج إلى دمج برمجة VBA مع تنسيقات وتخطيطات معقدة في ورقة العمل .

-ومع ذلك، يجب أن تكون على دراية بأن قيمة `Left` قد تتغير بناء

العمل عوامل مثل عرض الأعمدة، تغيير حجم نافذة Excel ، أو تغييرات في تخطيط ورقة
العمل.

###ملاحظة:

-قيمة `Left` قد لا تكون ثابتة في جميع الحالات، لذا يُفضل استخدامها بحذر في السيناريوهات التي تتطلب دقة عالية في التموضع.

-تذكر أن `Left` تُعطي قيمة بالبكسل، وقد تحتاج إلى تحويلها إلى وحدة أخرى إذا كنت تعمل في سياق يتطلب وحدة قياس مختلفة.

استخدام خاصية `Left` يوفر مستوى من التحكم في تخطيط ورقة العمل، مما يسمح بتحسين العرض البصري والتفاعل مع البيانات بطريقة مرنة ومتقدمة.

Property Top هذة الخاصية هي مشابهة لنفس خاصية left وكذلك الخاصية width وكذلك الخاصية hight كلها تستخدم للقراءة فقط لمعرفة موقع نطاق وتستخدم لنفس الغرض

**Property Worksheet** 

يتم استخدام خاصية ورقة العمل لكائن النطاق في Excel VBA للحصول على ورقة العمل التي تحتوي على نطاق محدد.

فيما يلي مثال على كيفية استخدام خاصية ورقة العمل للحصول على ورقة عمل نطاق:

Dim myRange As Range Set myRange = Range("A1:B2") Dim myWorksheet As Worksheet Set myWorksheet = myRange.Worksheet

في هذا المثال، نحدد أولا نطاقا يسمى myRange يغطي الخلايا من A1 إلى B2 في ورقة العمل النشطة. ثم نستخدم خاصية ورقة العمل الخاصة ب myRange للحصول على ورقة العمل التي تحتوي على النطاق ، وتعيينها إلى متغير ورقة عمل يسمى myWorksheet. بمجرد أن يكون لديك مرجع إلى ورقة العمل التي تحتوي على نطاق، يمكنك استخدامه لتنفيذ إجراءات أخرى على ورقة العمل، مثل الوصول إلى نطاقات أخرى أو تعديل خصائص ورقة العمل.

لاحظ أنه لا يمكن استخدام الخاصية ورقة العمل إلا مع نطاقات الخلايا التي تشكل جزءا من ورقة عمل. إذا لم يكن النطاق جزءا من ورقة عمل، مثل نطاق تم إرجاعه بواسطة دالة لم يتم استدعاؤها من خلية ورقة عمل، فسترجع خاصية ورقة العمل خطأ. في هذه الحالة ، يجب عليك استخدام طريقة مختلفة للوصول إلى النطاق ، مثل تمريره كمعلمة إلى دالة أو تخزينه في متغير.